# SCT 7015 X4 DEVICE QUICK START GUIDE

Loading Email Tunes Onto Your SCT X4 1. Make sure you have the SCT Updater Software installed on your Windows PC. \*Do not plug in your 2. PLUG DEVICE INTO ODBII PORT device until the software has installed.\* If you do not have this software please follow this link: go to www.sctflash.com to download

2. Right click each tune which are attached in the email to save them on your PC. Save them in a location so that you will easily find them, such as Desktop, My Documents, etc.

3. With your device connected to the PC click "Load Custom Tune File" button in SCT Device Updater program.

4. Select the "Browse" button in the top right of SCT Updater. Once you have located the Custom Tune file \*PLEASE FILL OUT A CALIBRATION REQUEST which you saved from the email (.cef format), select the file and press "Open".

5. Once you have opened the Custom Tune, it will appear under "Available Tunes" on the left window. in the middle of SCT Updater. (Add To Device) 6. Last step, use the "**Program**" button at the bottom is done loading it will show "Transfer Complete". You can now unplug the X4 or load another custom tune.

# How To Read Your Strategy Code

- 1. TURN OFF RADIO AND HEAT/AC
- 3. USE THE ARROW PAD TO HIGHLIGHT "VEHICLE INFO"
- 4. PRESS THE CENTER BUTTON
- 5. VEHICLE STRATEGY CODE IS LISTED UNDER "ECU STRATEGY" (WRITE THIS CODE DOWN)
- 6. TURN KEY OFF
- 7. UNPLUG DEVICE
- 8. CALL OR EMAIL US WITH THIS CODE SO THAT WE CAN BUILD YOUR CUSTOM TUNES
- 9. PLEASE EMAIL US YOUR 7 DIGIT STRATEGY CODE AT <u>5STARTUNING@GMAIL.COM</u>.

FORM FROM THE WEBSITE!

## **ADAPTIVE STRATEGY:**

Your vehicle's computer has what's called "Adaptive Strategy' that learns while you drive. Every time a You will need to transfer it to the X4 by using the arrov PCM is flashed with a new MAP/TUNEE, it starts from scratch and relearns your driving habits. Typically it takes about 5-10 drive cycles or 100+ miles for the right to finalize the loading of the tune. When the tune PCM to learn its new MAP. Please let PCM complete its adaptive cycle before making any adjustments to the map/tune.

\*\*\*THE VEHICLE MUST BE OFF AND ALL ACCESSORIES TURNED OFF AS WELL\*\*\*

#### Loading Tunes Onto Your Vehicle with the SCT X4

**1**.Plug the device into your OBDII port. The device should power on. \**If device does not power up, you* have a blown fuse that needs replaced. It will be the same fuse for the cigarette lighter & 12v accessory port.

2. Press the center red button to choose "Program Vehicle"

- 3. Press the center red button for "Continue"
- 4. Follow the on-screen prompts of turning the key on and off

5. Select the desired tune to load onto the vehicle. The preloaded tunes are on the top. Your custom tunes are listed below under the heading "Custom **Tunes**." \*\*The first time tuning the vehicle should take a bit longer as it is saving the stock tune onto your device\*\*

6. After you select the tune, you have the option of adjusting the "User Options." SKIP ADJUSTING **OPTIONS!** You will then follow the on-screen prompt: and select "Program Vehicle."

7. Once the device returns to the main menu, unplug the device and you are now ready to for your new tune

Note: To select "EXIT, CONTINUE, etc." from the bottom of the screen, you will need to use the Left or Right arrows on the keypad. For more information about the other menus on the SCT X4, please refer to the complete SCT instructions on the CD.

#### \*\*\*TIPS\*\*\*

- Always return the vehicle to the stock tune whe having any service work done or emissions tests!
- It is recommended that you save a copy of you • stock tune on your PC which is done using the software!
- If your truck is equipped with a "Tow/Haul" • mode, this will still function as before!

## 5 STAR TUNING \* 843.536.1244 \* TECH@5STARTUNING.COM \* WWW.5STARTUNING.COM SCT PERFORMANCE LLC \* 407.774.2447 \* WWW.SCTFLASH.COM